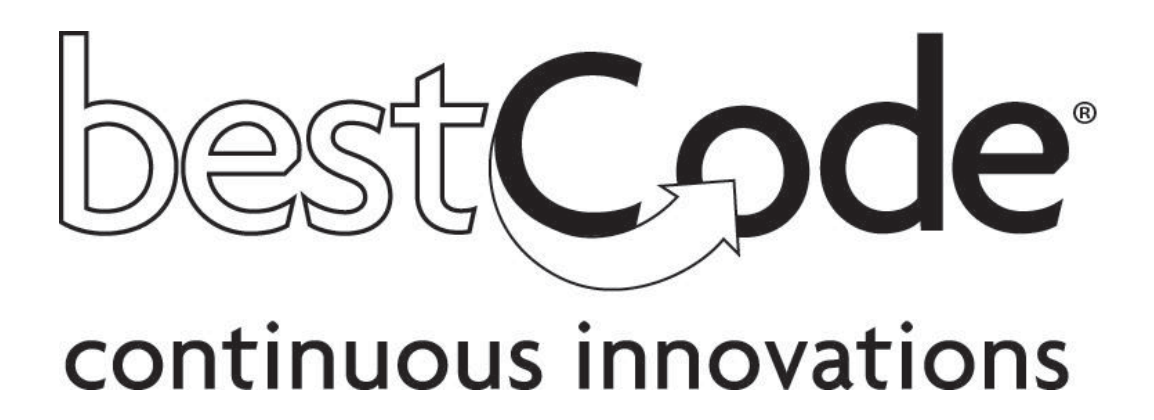

# Next Series 8 and Quantum CIJ Printer Operators guide

Part Number: 49-0001-01 Rev G Software version 01.06.00.10+, March 2023

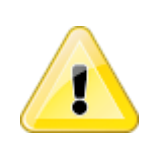

PERSONAL INJURY: THE SAFETY DATA SHEETS (SDS) IS THE PRIMARY SOURCE OF SAFE HANDLING INSTRUCTION FOR THE USE OF INKS, MAKEUPS, AND CLEANERS ASSOCIATED WITH THE BESTCODE NEXT SERIES 8 CIJ PRINTER. FAILURE TO OFFER TRAINING IN COMPLIANCE TO 29 CFR 1926.59 IS IN BREACH OF THE REQUIREMENTS FOR THE GLOBALLY HARMONIZED SYSTEM OF CLASSIFICATION AND LABELING OF CHEMICALS (GHS).

#### GHS TRAINING INFO:

https://www.osha.gov/sites/default/files/publications/osha2254.pdf

BESTCODE SAFETY DATA SHEETS: https://support.bestcode.co/safety-data-sheets/

PERSONAL INJURY: FOLLOW ALL SAFETY GUIDELINES (P AND H PHRASES) OUTLINED IN SECTION 2 OF THE SDS FOR THE FLUIDS BEING USED.

PERSONAL INJURY: BE AWARE OF DANGERS ASSOCIATED WITH FLUIDS. DO NOT USE A FLUID UNTIL YOU ARE FAMILIAR WITH THE SDS AND THE INGREDIENTS AS LISTED IN SDS SECTION 3.

PERSONAL INJURY: ALWAYS WEAR SAFETY GLASSES WHEN HANDLING INK, MAKEUP, CLEANER, OR WHEN PERFORMING FLUIDIC MAINTENANCE. IF EYE CONTACT OCCURS, RINSE CAUTIOUSLY FOR SEVERAL MINUTES. REMOVE CONTACT LENSES. IF IRRITATION PERSISTS, SEEK MEDICAL ATTENTION.

PERSONAL INJURY: INKS AND SOLVENTS ARE POISONOUS, DO NOT INGEST.

PERSONAL INJURY: ALWAYS USE GLOVES WHEN HANDLING INK, MAKEUP, CLEANER, OR WHEN PERFORMING FLUIDIC MAINTENANCE. DO NOT USE CLEANER PRODUCT ON SELF OR APPLY TO SKIN. IF EXPOSED TO INK, MAKEUP, OR CLEANER, GENTLY RINSE AREA WITH SOAPY WATER. IF IRRITATION PERSISTS, SEEK MEDICAL ATTENTION.

PERSONAL INJURY: THIS EQUIPMENT IS NOT SUITABLE FOR USE IN LOCATIONS WHERE CHILDREN ARE LIKELY TO BE PRESENT.

EQUIPMENT DAMAGE: DO NOT ADD FLUIDS UNLESS INSTRUCTED BY INDICATORS.

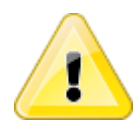

EQUIPMENT DAMAGE: THE PRINTHEAD MUST BE DRY BEFORE STARTING PRINTER.

EQUIPMENT DAMAGE: THE PRINTHEAD SHOULD NEVER BE COMPLETELY SUBMERGED IN SOLVENT.

EQUIPMENT DAMAGE: DO NOT ATTEMPT TO USE MULTIMETER TO TAKE MEASUREMENTS ON ANY COMPONENT WHILE THE MACHINE IS POWERED ON.

EQUIPMENT DAMAGE: DO USE MULTIMETER TO ATTEMPT TO MEASURE THE CHARGE VOLTAGE AT THE PRINTHEAD. THIS WILL PERMANENTLY DAMAGE THE MAIN BOARD

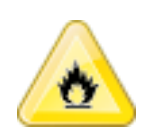

FIRE HAZARD: INKS AND SOLVENTS ARE HIGHLY FLAMMABLE. NO SMOKING OR OPEN FLAMES NEAR PRINTER OR FLUID STORAGE.

FIRE HAZARD: ALL FRONT, BACK, AND AIR FILTER DOORS MUST REMAIN CLOSED WHILE THE DEVICE IS OPERATING. THIS HELPS PROTECT THE DEVICE FROM EXTERNAL IGNITION SOURCES AND IN THE EVENT OF A FIRE, THESE DOORS FORM THE FIRE BARRIER THAT PREVENTS FLAMES FROM EXITING THE DEVICE.

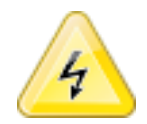

ELECTRICAL SHOCK: DISCONNECT MAIN POWER CABLE PRIOR TO SERVICING MACHINE.

ELECTRICAL SHOCK: NEVER RUN MACHINE WHILE ELECTRONICS COMPARTMENT DOOR IS OPEN.

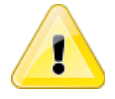

EQUIPMENT DAMAGE: The Next Series 8 CIJ must be Grounded/Earthed! Failure to provide adequate grounding/earthing will result in damage to the circuit board, printhead, and the power supply. This damage will occur over time. The Next Series 8 CIJ Power Supply generates a DC Ground to support the function of the Printer, but this does not protect from static or power surges.

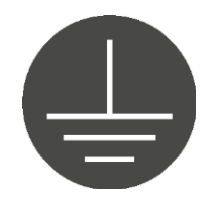

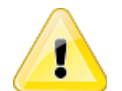

PERSONAL INJURY & EQUIPMENT DAMAGE: Do not use any power cord that is not provided by BestCode. Power cords must have 3 prongs, live, neutral, and ground provided. Power socket-outlet must provide reliable earth ground. Power cord and outlet must remain clean and dry. The socketoutlet shall be installed near the equipment and shall be easily accessible. The Next Series 8 CIJ does not have a mechanical power off switch, so the power cord plug is to be considered the primary disconnect device. Do not use extension cords!

Follow all local safety regulations during installation and operation of the Next Series 8 CIJ.

| Ideal Mounting |                                                                                         | Setup Time: 30 minutes |
|----------------|-----------------------------------------------------------------------------------------|------------------------|
| 1.             | Follow instructions included with 40-0019-01<br>Controller Stand.                       | 1                      |
| 2.             | Plug the attached power cord into the power socket.                                     |                        |
|                | The socket-outlet shall be installed near the equipment and shall be easily accessible. |                        |

| Printhead mounting |                                                                                                    | Setup Time: 15 Minutes |
|--------------------|----------------------------------------------------------------------------------------------------|------------------------|
| 1.                 | Secure the printhead into the printhead clamp.<br>Clamp is included with:<br>Kit 40-0003-01 Printhead Floor Mount<br>Kit 40-0004-01 Printhead Conveyor Mount |                        |
| 2.                 | The gutter should always be towards the floor.                                                                                                    |                        |
| 3.                 | Keep the gap between the product and the print slot at 1/16"-1/2" inch.                                                                                      |                        |
| 4.                 | Keep printhead square to the product to prevent print distortion.                                                                                            |                        |
|                    | A 5°-10° angle between head and product may be necessary in high static environments.                                                                        |                        |

Power On / Off

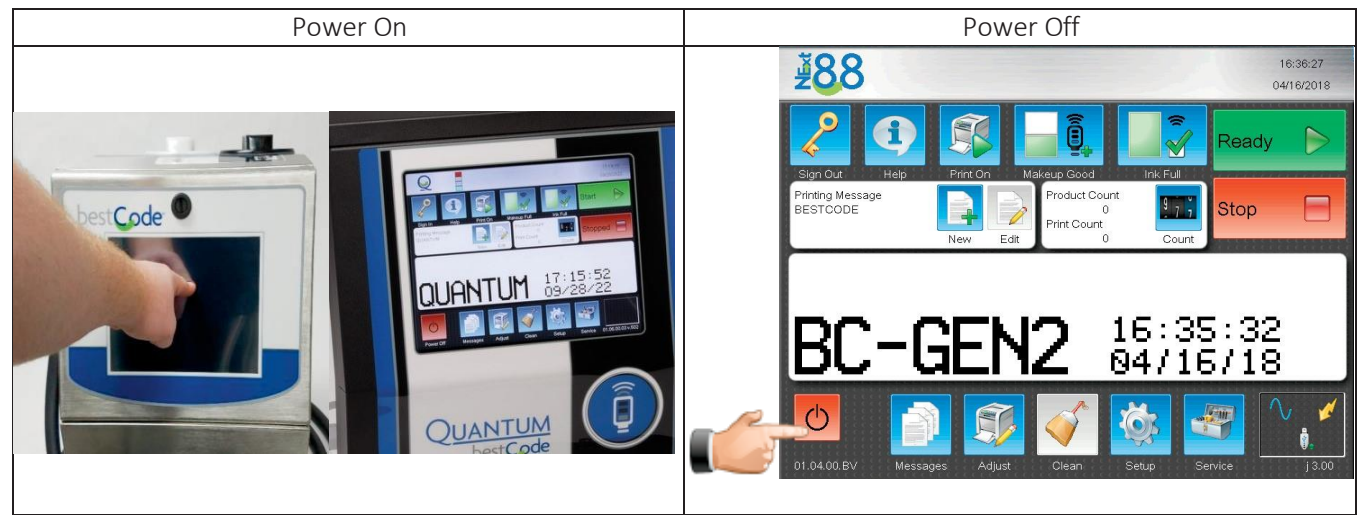

Start / Stop Jet

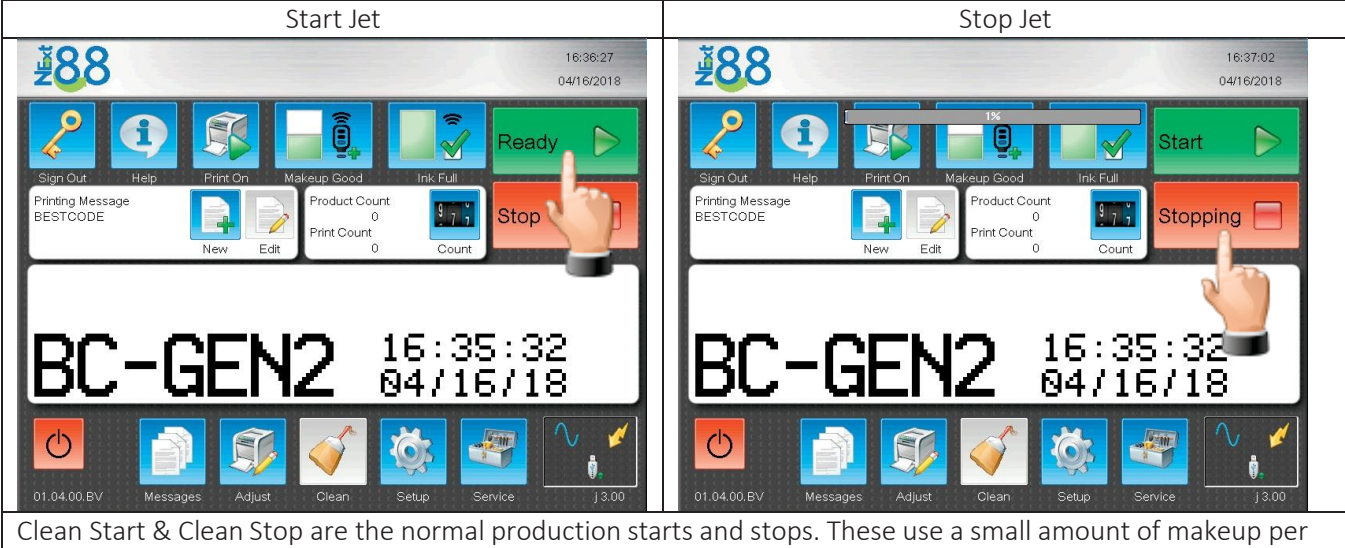

routine. The software will automatically protect the operator from adding too much makeup.

# Selecting a message for print

| 1.       | Press the Messages                                                                               |          | BC-        | GEN2 18:55:49<br>04/25/18   |     |      |    |
|----------|--------------------------------------------------------------------------------------------------|----------|------------|-----------------------------|-----|------|----|
|          | Button.                                                                                          |          | Print      | Name                        |     |      | ID |
|          |                                                                                                  |          | E C        | BESTCODE                    |     |      | -  |
| 2.       | Select the desire message.                                                                       | Messages |            | BESTCODE-AU                 | то  |      | -  |
|          |                                                                                                  |          |            |                             |     |      | I  |
| 3.<br>4. | Press the Select button.<br>The selected message will<br>now be the actively<br>printed message. | Select   | Prir<br>BE | ting Message<br>STCODE-AUTO | New | Edit |    |

### When to Add Ink

The BestCode Next Series 8 and Quantum CIJ will begin requesting an Ink bottle be added when the Float switch in the Ink Tank is in the low state. An on-screen pop-up Ink Warning, 10-0003 will occur every 6 minutes while the Ink Tank is in this State.

After 250,000,000 drops have been printed while in the low state, the system will give the Empty warning 10-0002.

A bottle of SmartFill Ink must be added to the machine before the Jet can be started.

#### How to Add Ink

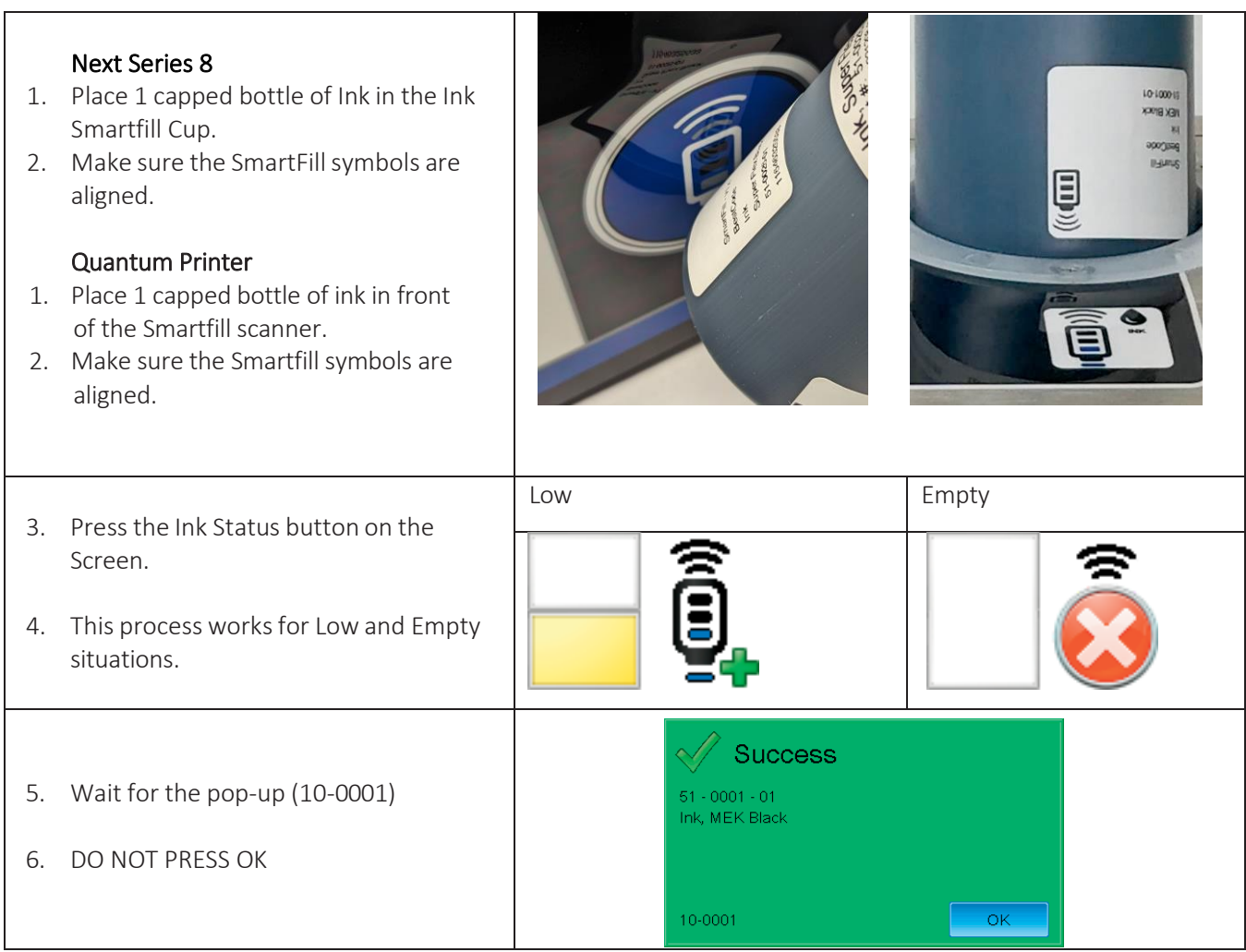

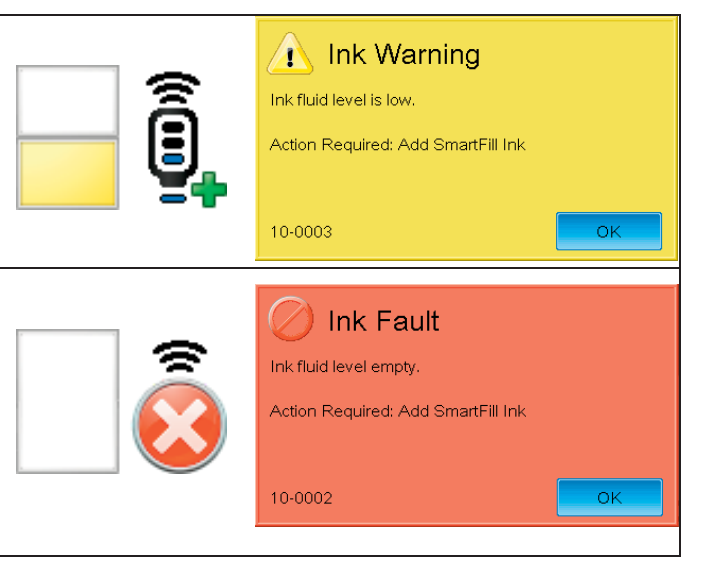

|     | Heavy Pigment fluids must<br>be shaken for 1 to 2 minutes<br>to ensure that the pigment is<br>suspended in the fluid and<br>not caked to bottle. Failure<br>to shake the bottle will result<br>in no pigment being added<br>into the tank. This will make<br>faint print that is not bright. | In standing of the standing of the standing of |
|-----|----------------------------------------------------------------------------------------------------|----------------------------------------------------------------------------------------------------|
| 7.  | Remove the Ink bottle, and remove the cap                                                                                                    |                                                                                                    |
| 8.  | Insert the bottle and press firmly to break the foil seal                                                                                                    |                                                                                                    |
| 9.  | Wait for 1-2 minutes for the bottle to drain                                                                                                    |                                                                                                    |
| 10. | Discard the empty ink bottle in accordance with local regulation.                                                                                                    |                                                                                                    |
| 11. | Press OK on the Success screen pop-up<br>(10-0001)                                                                                                    | ОК                                                                                                    |

# When to Add Makeup

| Next Series 8                                   | SERIES 8 AND | SERIES 8 ONLY                         |
|-------------------------------------------------|--------------|---------------------------------------|
| The BestCode Next Series 8 CIJ will allow a     | QUANTUM      |                                       |
| Makeup bottle to be added when the Float        |              |                                       |
| switch in the Makeup Tank is in the OK state or |              |                                       |
| low state.                                      | Ô            |                                       |
| Quantum                                         |              |                                       |
| The Quantum has a smaller Make-up tank and      |              |                                       |
| will only accept a single bottle when the low   |              |                                       |
| condition is displayed.                         |              |                                       |
|                                                 |              |                                       |
| The BestCode Next Series 8 and Quantum CIJ will |              | Makeup Warning                        |
| begin requesting a Makeup bottle be added       | l s          | Makeun fluid level is low             |
| when the Makeup float switch in the Makeup      |              |                                       |
| Tank is in the low state.                       |              | Action Required: Add SmartFill Makeup |
|                                                 |              |                                       |
| An on-screen pop-up Makeup Warning, 11-0003     |              | 11-0003                               |
| will occur every 6 minutes while the Makeup     |              |                                       |
| Tank is in this State.                          |              |                                       |

When the Makeup float switch is in the low state, 15 Makeup Adds will be allowed, and then a Makeup Fault 11-0002 will occur. The Jet cannot be started again until a new bottle of SmartFill Makeup is added.

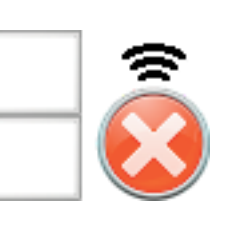

Makeup Fault
Makeup fluid level empty.
Action Required: Add SmartFill Makeup

11-0002

# How to Add Makeup

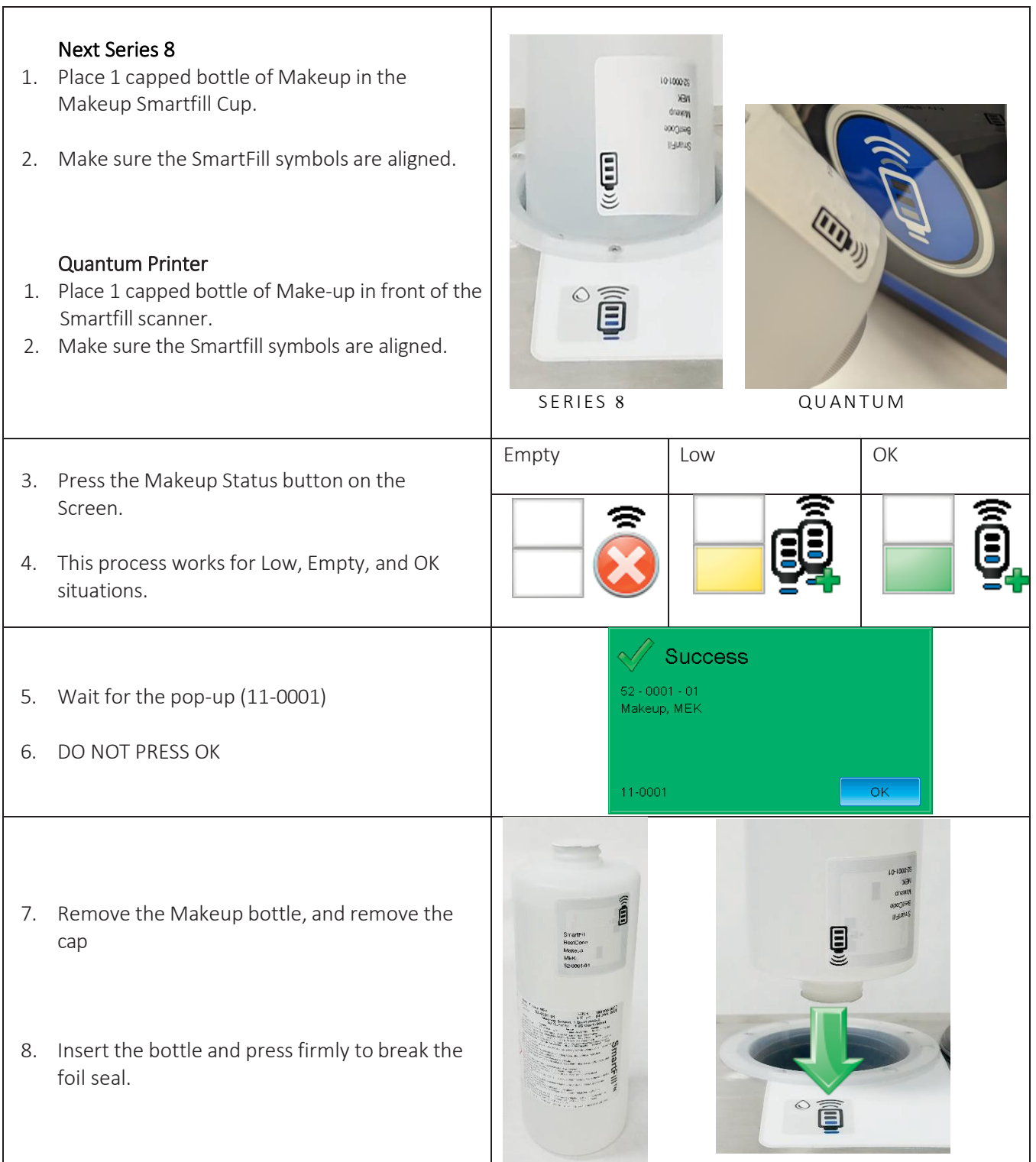

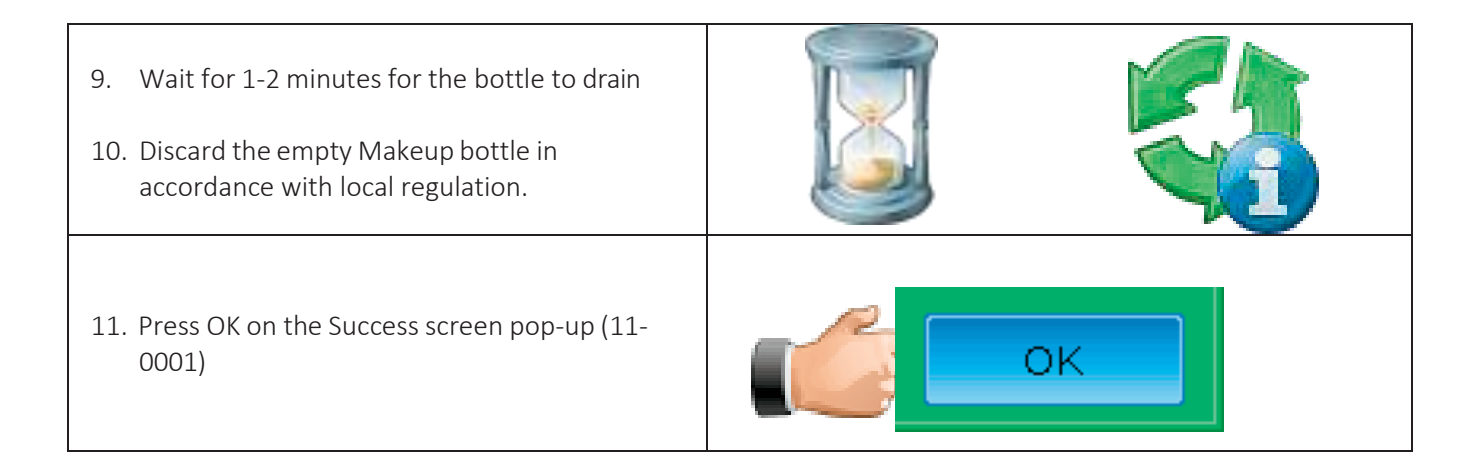

# Backflush Nozzle

- 1. Place the Printhead into the Printhead Clean Station (P/N 40-0020-01)
- 2. Press the Back Flush button (Service screen OR Clean screen).
- 3. Using the cleaner for the ink type of the machine, immediately spray makeup directly onto the nozzle plate for 10 seconds. (50-100ml of cleaner).
- 4. Focus on cleaning the Drop Generator Nozzle, Phase Detector, Charge Electrode Slot, High Voltage Plates, Gutter, and Print Slot.
- 5. Allow the head to completely dry before starting the jet.

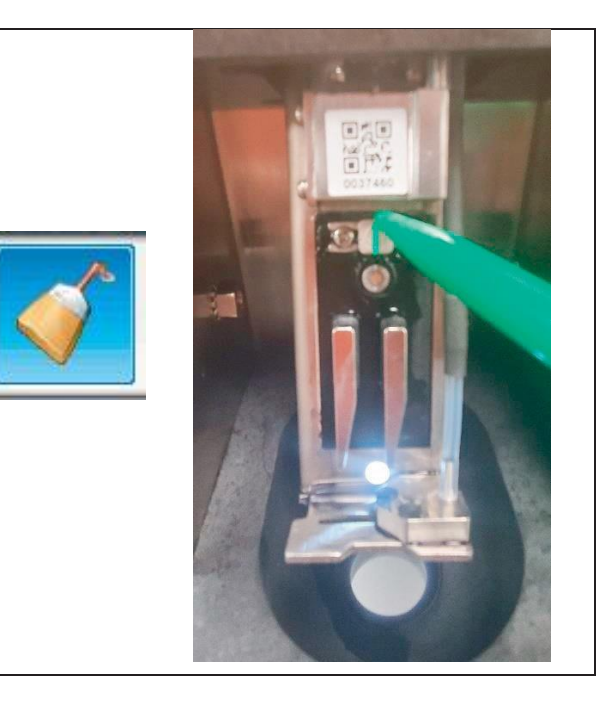

# Operator Maintenance Items

CIJ Printers Require General Maintenance to maintain production uptime.

The system operators should perform the following upkeep tasks to ensure proper machine function. This does not replace the necessity of main ink filter replacements, as they require a trained technician to perform the maintenance duty.

| Daily      | Inspect surrounding area for leaks. Clean up small spills to prevent build up.                                                                                                    |
|------------|----------------------------------------------------------------------------------------------------|
| Weekly     | Inspect Printhead for build-up. Clean and perform backflush if necessary.<br>Inspect power cord connection and connections to peripheral devices such as alarm<br>beacons, photocells, PLC devices, or shaft encoder. |
| Monthly    | Clean exterior of cabinet and printhead cover. Apply oil (such as Mineral Oil) to the stainless steel if the environment is acidic or salty to preserve the life and appearance of the enclosure.                     |
| 3-6 months | Replace air filter.                                                                                                    |

How to Replace the Air Filter

#### Next Series 8

- 1. Review Safety Warning in door
- 2. Review Safety Instructions on Page 2 and 3 of this manual.
- 3. Power off the Next Series 8 CIJ Printer.
- 4. Open the Air Filter access door.
- 5. Push down on the spring wire clip and hinge down.
- 6. Remove and discard the dirty filter and replace. Reassemble filter frame and spring wire.
- 7. FIRE HAZARD FIRE HAZARD: AIR FILTER DOOR MUST REMAIN CLOSED WHILE THE DEVICE IS OPERATING TO PROTECT THE DEVICE FROM EXTERNAL IGNITION SOURCES. THIS DOOR FORMS PART OF THE FIRE BARRIER THAT PREVENTS FLAMES FROM EXITING THE DEVICE.

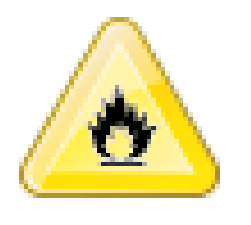

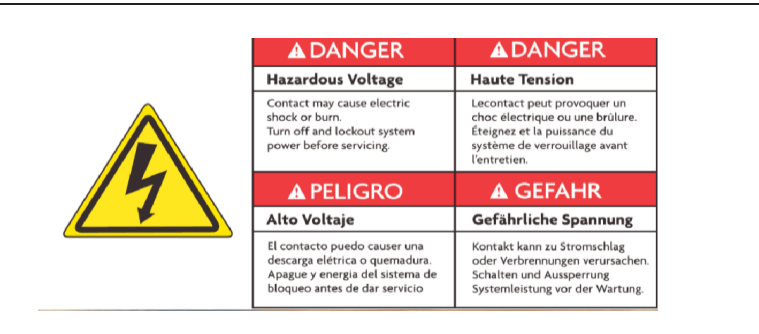

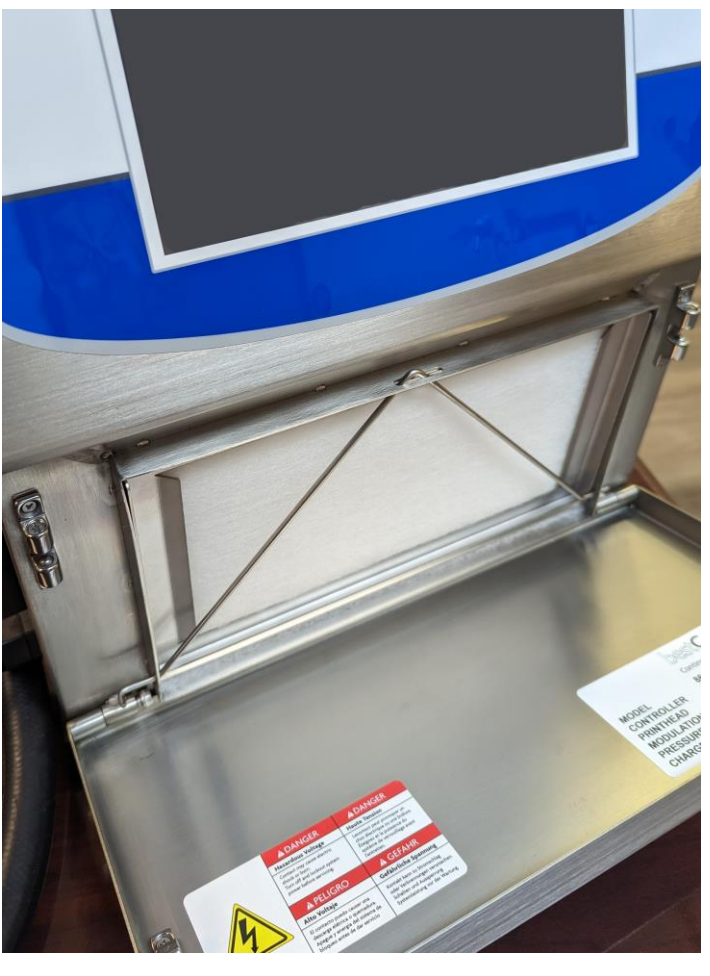

How to Replace the Air Filter

#### Quantum

- 1. Review Safety Warning in door
- 2. Review Safety Instructions on Page 2 and 3 of this manual.
- 3. Power off the Quantum CIJ Printer.
- 4. Open the electronics access door.
- 5. Locate the filter cover on the right side and remove using the single thumb screw on top.
- 6. Remove and discard the dirty filter and replace. Install the filter cover and make sure the cabinet door is secure and closed before turning power back on.
- 7. FIRE HAZARD FIRE HAZARD: ELECTRONICS DOOR AND FILTER COVER MUST REMAIN CLOSED WHILE THE DEVICE IS OPERATING TO PROTECT THE DEVICE FROM EXTERNAL IGNITION SOURCES. THIS DOOR FORMS PART OF THE FIRE BARRIER THAT PREVENTS FLAMES FROM EXITING THE DEVICE.

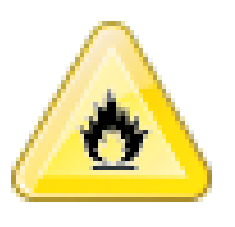

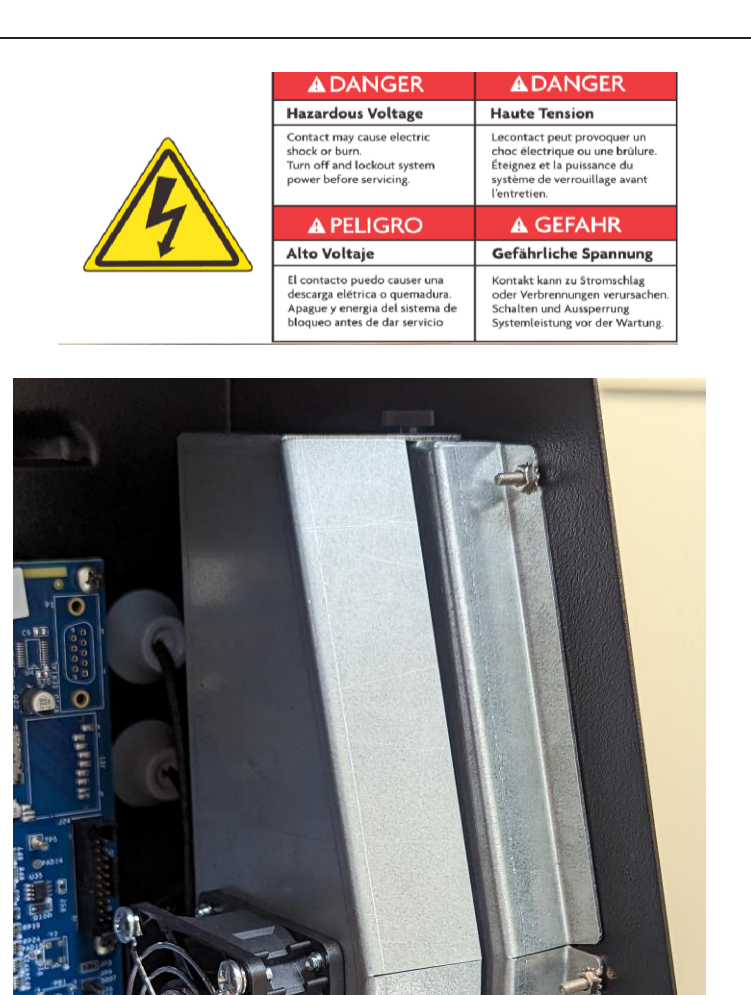

#### BestCode Information

3034 SE Loop 820 Fort Worth TX 76140 USA www.bestcode.co Phone: (+1) 817-349-8555 Fax: 817-349-8480 For product questions email: info@bestcode.co

BestCode product and fluids are available through distribution around the globe. Contact your local BestCode distributor for ordering information.

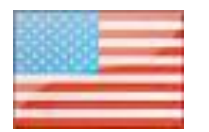

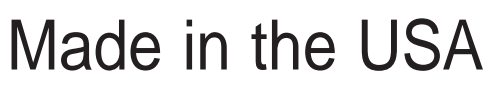

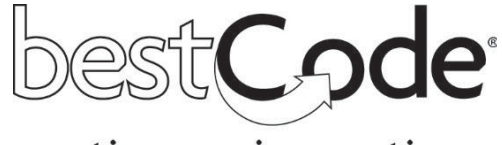

continuous innovations